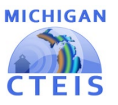

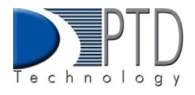

# Data Review

Accurate data is crucial to the CTEIS process. It is fundamental to accurate reporting for CTE in Michigan and has a direct impact on the funding your programs receive. You must review your data early and often to ensure it is as accurate as possible. CTEIS provides numerous tools and reports to assist you in verifying your data entry.

# 1. How To Review Course Data

To generate Exports/Reports in CTEIS:

- 1. After successfully logging into CTEIS, from the navigation bar, click Reports, then Building Reports.
- 2. Select the desired Export/Report from the Report Launcher screen. An example photo is provided below.
- 3. Enter your Report Criteria. CTEIS will generate the Export/Report based on your report criteria.

|                             | Building Repo                                       | ort Launcher                                                                                                   |  |  |  |  |  |  |  |
|-----------------------------|-----------------------------------------------------|----------------------------------------------------------------------------------------------------|--|--|--|--|--|--|--|
| select a report from the le | ft-hand column and then indicate specific selection | s using the Report Criteria Panel. Select a building to generate your repor                                    |  |  |  |  |  |  |  |
| Audit Reports               |                                                     |                                                                                                    |  |  |  |  |  |  |  |
| Select                      | Class Student List                                  | Class list of students by building with Home Facilities and<br>dates.                                          |  |  |  |  |  |  |  |
| Select                      | Bad UIC by Building                                 | List of invalid student UIC's                                                                                  |  |  |  |  |  |  |  |
| Select                      | Expired MSDS Check Date                             | List of students with not updated by MSDS                                                                      |  |  |  |  |  |  |  |
| Select                      | Missing Grades                                      | Ust of students missing grades                                                                                 |  |  |  |  |  |  |  |
| Select                      | Sending Building Counts                             | Listing of student counts by sending building                                                                  |  |  |  |  |  |  |  |
| Select                      | Completers in another district                      | Listing of students followed up by another district                                                            |  |  |  |  |  |  |  |
|                             | Program/Stud                                        | ent Reports                                                                                                    |  |  |  |  |  |  |  |
| Select                      | Segment Q Cless List                                | Listing of Segment Q studdents                                                                                 |  |  |  |  |  |  |  |
| Select                      | Completer Assessment Report                         | Using of students and segments by PSN and building                                                             |  |  |  |  |  |  |  |
| Select                      | Completer Assessment Summary                        | Completion totals for the current school year                                                                  |  |  |  |  |  |  |  |
| Select                      | EMC and Dual Enrollment Report                      | Class lititing of students in EMC programs or Dual<br>Enrollment Courses                                       |  |  |  |  |  |  |  |
| Select                      | Program Counts                                      | listing of student counts in programs by sending building                                                      |  |  |  |  |  |  |  |
| Select                      | Program Enrollment Hatory                           | Listing of student program/course history, useful for<br>finding completers                                    |  |  |  |  |  |  |  |
| Select                      | Special Population Alpha                            | Listing of students w Special populations by Alpha                                                             |  |  |  |  |  |  |  |
| Select                      | Special Population Class                            | Listing of students w Special populations by Class List                                                        |  |  |  |  |  |  |  |
| Select                      | Special Population Summary                          | Listing of summary totals of classes with students w Special<br>populations                                    |  |  |  |  |  |  |  |
|                             | Program/Cou                                         | rse Reports                                                                                                    |  |  |  |  |  |  |  |
| Select                      | Instructional Design Reports                        | Listing of programs and subsections with segments                                                              |  |  |  |  |  |  |  |
| Select                      | Secondary Taxonomy                                  | Listing of programs by building                                                                                |  |  |  |  |  |  |  |
| Select                      | List of Courses by Building                         | Using of active courses within a building                                                                      |  |  |  |  |  |  |  |
| Select                      | Current Year Staff Assignments                      | Listing of active teachers within your district (included the<br>building that they are currently seaching in) |  |  |  |  |  |  |  |

To review your courses, you will need to generate the following Exports/Reports:

- 3-Year Instructional Design Report Export- shows the courses operating during a period of selected years, allowing you to easily view program segment and competency information. You may use this export to verify that your:
  - Course entry within CTEIS is accurate for the current year.
  - Courses offer the 12 segments/competencies required for your programs to produce student advancement.

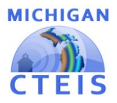

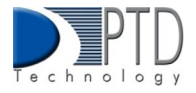

It is important to note:

- This export is grouped by program, then by the last three years of courses conducted, listed chronologically by course begin date. Example photos are provided below.
- Perkins 4 programs still use segments and will be listed first. Perkins 5 programs use competencies and are listed last.

The first record in the group is the program record, listing the PSN, CIP code, building, and total segments or competencies available in that program. The Program Comp/Seg columns display the segments or competencies for that program.

| PSN DyCole P                                                                                                    | enter Program Group/Tag                                                                                                    | Counciliante                            | Course Section ( R            | ego-Carlo Subili Course Si              | eg (Charles Conserve Seg                                                                                                | CE SARE COURSE SA                                                                                                    |                                                                                                    | CEPTONAL O                                                                                                    |                                                                                                    | DAltans Others                                                                                                    |
|----------------------------------------------------------------------------------------------------|----------------------------------------------------------------------------------------------------|-----------------------------------------|-------------------------------|-----------------------------------------|----------------------------------------------------------------------------------------------------|----------------------------------------------------------------------------------------------------|----------------------------------------------------------------------------------------------------|----------------------------------------------------------------------------------------------------|----------------------------------------------------------------------------------------------------|----------------------------------------------------------------------------------------------------|
| 20149 11.0201 /                                                                                                    | 4 [3]2]8]8]8]8]8]8]8]7]8]8]30]33[33]0]                                                                                                    |                                         |                               |                                         |                                                                                                    |                                                                                                    |                                                                                                    | 89 6                                                                                                    | strik dependent for                                                                                   | hoc Assonship Tolts Awondate High S                                                                                                    |
| 20549 11.0201 /*                                                                                                    | 4                                                                                                    | Computer Programming 153                | HSCT002-3                     | %/3/2019 2004540898080                  | 3                                                                                                    |                                                                                                    |                                                                                                    | 25 8                                                                                                    | ICPC Avandale 3d                                                                                      | Noc Avondale Schi Avondale High S                                                                                                    |
| 20549 11.8281 9                                                                                                    | 4                                                                                                    | Computer Programming 153                | HSCT662-2                     | 1/2/2018 2084560898080                  | 1                                                                                                    |                                                                                                    |                                                                                                    | 29 6                                                                                                    | 30% Avendale Sch                                                                                      | hac Avondale Schukvondale High Sc                                                                                                    |
| 20549 11.6201 9                                                                                                    | 4                                                                                                    | Computer Programming II SL              | HICT00-1                      | %/3/2019 200454089H080                  | )                                                                                                    |                                                                                                    |                                                                                                    | 25 8                                                                                                    | 30% Avoidale Sch                                                                                      | Noc Avondale Schi Avondale High S                                                                                                    |
| 20549 11.8291 P                                                                                                    | 4                                                                                                    | Computer Programming II S1              | HSCT463-3                     | 9/3/2019 2054560894060                  | )                                                                                                    |                                                                                                    |                                                                                                    | 29 6                                                                                                    | 2070 Avondele Sch                                                                                     | hoc Avondale Sch: Avondale High S                                                                                                    |
| 20549 11.6291 P                                                                                                    | 4                                                                                                    | Computer Programming / 53               | HSCT463-1                     | 1/21/2020 0230007000928                 |                                                                                                    |                                                                                                    |                                                                                                    | 25 6                                                                                                    | 3076 Avendale Sch                                                                                     | hoc Asondale Schi Asondale High S                                                                                                    |
| 20549 11.6291 0                                                                                                    | 4                                                                                                    | Computer Programming I 53               | H5CT463-2                     | 1/21/2020 0230007000920                 |                                                                                                    |                                                                                                    |                                                                                                    | 39 6                                                                                                    | 3070 Avendale Sch                                                                                     | hee Avendale Schi Axendale High S                                                                                                    |
| 20545 11.6281 #                                                                                                    | 4                                                                                                    | Computer Programming II 52              | H5(T484-1                     | 1/21/2028-0230007000428                 | k f                                                                                                    |                                                                                                    |                                                                                                    | 39 8                                                                                                    | 3070 Avendale Sch                                                                                     | her, Avondale Schr. Avondale High S                                                                                                    |
| 20549 13.6201 0                                                                                                    | 4                                                                                                    | Computer Programming 0.52               | H5CT484-2                     | 1/21/2628 6230867608428                 | F                                                                                                    |                                                                                                    |                                                                                                    | 37 4                                                                                                    | 0070 Avendale Sch                                                                                     | hee Avendale Schi Avendale High 5                                                                                                    |
| 20549 11.8201 P                                                                                                    | 4                                                                                                    | Computer Programming 153                | H8CT485-2                     | % <sup>1</sup> 2/2021 9304540899300     | 3                                                                                                    |                                                                                                    |                                                                                                    | 20 8                                                                                                    | 3070 Avendele Sch                                                                                     | hei, Avordale Schi Avordale High S                                                                                                    |
| 20549 11.8291 /                                                                                                    | 4                                                                                                    | Computer Programming II 55              | HSCT483-3                     | #/3/2021 3004340894000                  | 1                                                                                                    |                                                                                                    |                                                                                                    | 29 . 1                                                                                                    | 0070 Avandale 5d                                                                                      | hei, Avondale Schi, Avondale High S                                                                                                    |
| 20549 11.8281 9                                                                                                    | 4                                                                                                    | Computer Programming 151                | HSCT883-2                     | 8/3/3821 3084560894080                  | 1234560000000                                                                                                    | 1314546000000                                                                                                    | 1000000000000                                                                                                    | 20 4                                                                                                    | 3070 Avendale Sch                                                                                     | Noc Burondale Schukwondale High S                                                                                                    |
| 20549 11.6281 P                                                                                                    | 4                                                                                                    | Computer Programming II 51              | HECT00-1                      | 9/2/2021 3084560899080                  | )                                                                                                    |                                                                                                    |                                                                                                    | 29 8                                                                                                    | 3070 Avendale Sch                                                                                     | hoc Avondale Schi Avondale High S                                                                                                    |
| 20549 11.8291 9                                                                                                    | 6                                                                                                    | Computer Programming 151                | HSCT455-3444                  | 9/2/2821 2084560859080                  | 000000000000000000000000000000000000000                                                                                 | 00000000000000                                                                                                    | 00000000000000                                                                                                    | 29 6                                                                                                    | 2070: Avondale Sch                                                                                    | hoc Avondale Schi Avondale High S                                                                                                    |
| 20549 11.6281 P                                                                                                    | 4. ·                                                                                                    | Computer Programming 153                | HSCT463-2                     | 9/3/2623 3064560859080                  | 1234569009090                                                                                                    | 1214560000000                                                                                                    | 3300000000000                                                                                                    | 29 6                                                                                                    | 3070 Avondalie Sch                                                                                    | hoc Avondale Schi Avondale High S                                                                                                    |
| 20549 11.6281 0                                                                                                    | 4                                                                                                    | Computer Programming II 52              | HSC7464-33                    | \$/2/2021 02300070009/28                | 000000000000                                                                                                    | 0000000000000                                                                                                    | 000000000000000                                                                                                    | 35 6                                                                                                    | 0070 Avendale 5d                                                                                      | here Axionalale Sche Axondale High S                                                                                                    |
| 20549 13.8291 #                                                                                                    | 8                                                                                                    | Computer Programming II 52              | HSCT464-3322                  | 9/3/2621 6230067008426                  | 00000000000000                                                                                                    | (00000000000000000000000000000000000000                                                                                                    | 0000000000000                                                                                                    | 25 . 6                                                                                                    | 0070 Avendale Sch                                                                                     | hoc Avondale Schi Avondale High S                                                                                                    |
| 20545 11.6281 #                                                                                                    | 4                                                                                                    | Advanced Studies in CTE 152             | H507 555-5P                   | 2/20/2825 000000000000                  | 1 000000000000                                                                                                    | 9609000000000                                                                                                    | 00000000000000                                                                                                    | 37 9                                                                                                    | 9070 Avendals 3d                                                                                      | hei, Avendale Schi Avendale High S                                                                                                    |
| 20545 11.8281 P                                                                                                    | 4                                                                                                    | Computer Programming 153                | HSCTARD-3                     | 2/30/2022 22845608993000                | )                                                                                                    |                                                                                                    |                                                                                                    | 25 . 4                                                                                                    | 30% Avendate tel                                                                                      | hen Antendale Schukerendale High-                                                                                                    |
|                                                                                                    | 5                                                                                                    |                                         |                               |                                         |                                                                                                    |                                                                                                    |                                                                                                    |                                                                                                    |                                                                                                    |                                                                                                    |
| Perkins                                                                                                    |                                                                                                    |                                         |                               |                                         | Proventing a                                                                                                    | Course London                                                                                                    |                                                                                                    |                                                                                                    | HOM FIND                                                                                              | Thisse Oblight Office                                                                                                    |
| Perkins                                                                                                    | In Program Complicate                                                                                                    |                                         |                               |                                         | CourseName<br>NLL2                                                                                                    | Course Section                                                                                                    | colorie Courte                                                                                                    | See (Core C                                                                                                    | EPO No FANO                                                                                           | FA Name CANate Célia                                                                                                    |
| Perkins                                                                                                    | In Program Const/Neg<br>[A1] [A2] [A3] [A4] [A5] [A6] [A7] [A6] [A7] [A5]<br>[A5]]                                                                 | A31 A12 A33 81  82 83  84  8            | 5 [84 [67 [88 ]C3 ]           | a la la la la la la                     | CourseName<br>NULL                                                                                                    | Course Sec Ber                                                                                                    | politike Goutre<br>LL NULL                                                                                                    | Sere) Score (5                                                                                                    | EPO No FANO<br>D 2000                                                                                 | FA Name Oditana Odita<br>Northwas Northwas TEA Co                                                                                                    |
| Perkins                                                                                                    | 10 2010/10 2010/2011<br> A2  A2  A3  A4  A5  A6  A7  A6  A0  A36 <br>MUL                                                                           | A11   A12   A13   01   02   03   04   0 | 15 (186 (187 (188 (ICL)       | a la la la la la la                     | COURSENSAND                                                                                                    | Course Soci Bay<br>NULL NU<br>V 25.3 25                                                                                                    | 2012/01/0 650-01/0<br>61 MULL<br>10-09-09-113-0540                                                                                                    | 1000000 0<br>2000000 0                                                                                                    | EFO No. EANO<br>20000<br>30000                                                                        | FA Name Collarte Célha<br>Narthwas Northwas TEA Co<br>Northwas Northwas TEA Co                                                                                                    |
| Perkins<br>44,000 70<br>44,000 70<br>44,000 70<br>44,000 70<br>44,000 70<br>44,000 70<br>44,000 70<br>44,000 70<br>44,000 70<br>44,000 70<br>70<br>70<br>70<br>70<br>70<br>70<br>70<br>70<br>70                                                                                                    | (n. 20.5)(2014)<br> AS  AZ  AJ  AA  AS  AB  AT  AB  AS  ASB <br>MULL<br>NULL<br>NULL                                                               | A31 (A32 (A32 (A3) (A3) (A3) (A3) (A3)  | 15 (166 (177 (166 )(CS )      | 010101010121                            | NUMBER<br>NUMBER<br>ELECTRICAL OCCUP<br>ELECTRICAL OCCUP                                                                | Course Soci Lo<br>NULL NU<br>Y 25-3 20<br>Y 25-38 20                                                                                                    | COLUMN COLUMN<br>LL MUHL<br>20-09-09-113-1540<br>(1-01-25-0000000)                                                                                                    | 10000000000000000000000000000000000000                                                                                        | EFD NS FAND<br>20000<br>5 29000<br>8 29000<br>9 29000                                                 | 53 Neves CANarta, Célva<br>Northwes Northwes TEA Cr<br>Northwes Northwes TEA Cr<br>Northwes Northwes TEA Cr                                                                                     |
| Perkins                                                                                                    | 27 DESEMPTING CONTRACTING<br>[A1] [A2] [A2] [A4] [A5] [A6] [A7] [A6] [A5] [A36]<br>MUUL<br>NUUL                                                    | A31 A12 A33 B1  B2  B3  B4  B           | 15   166   677   686   (CS. ) | a la la la la la la la                  | ROUTENCOM<br>NALL<br>ELECTRICAL OCCUP<br>ELECTRICAL OCCUP                                                               | NULL NU   NULL NU   Y 25.3 20   Y 25.38 20   Y 25.1 20                                                                                                    | COLUMN COLUMN<br>LL MULL<br>20-09-09-113-4540<br>(1-01-25-008000)<br>21-02-08 [A1 ]A3                                                                                                 | 2<br>2<br>2<br>2<br>2<br>2<br>2<br>2<br>2<br>2<br>2<br>2<br>2<br>2<br>2<br>2<br>2<br>2<br>2                                   | EPD No. EANO<br>9 20000<br>5 20000<br>9 20000<br>9 20000<br>9 20000                                   | FA Name Oditana Odita<br>Northwes Northwes TEA C<br>Northwes Northwes TEA C<br>Northwes Northwes TEA C<br>Northwes Northwes TEA C                                                               |
| Perkins                                                                                                    | IN PERJENE CONDUNE<br>[AL] IA2 (A3 [A4 [A3 [A6 ]A7 [A6 [A7 [A6 [A6 [A16]<br>Noti,<br>Noti,<br>Noti,<br>Noti,<br>Noti,                              | 1 40  58  53  18  51  14  54  14        | 15   186   07   186   (CS )   | G [G [6] [6] [6] [7]                    | COURSEAL OCCUP<br>NALL<br>ELECTRICAL OCCUP<br>ELECTRICAL OCCUP<br>ELECTRICAL OCCUP<br>ELECTRICAL OCCUP                  | NULL NUL   Y 25.3 303   Y 25.38 303   Y 25.38 303   Y 25.3 303   Y 25.3 303   Y 25.3 303   Y 25.3 303   Y 25.3 303                                           | 42-20-00-00-00-00-00-00-00-00-00-00-00-00                                                                                                    | 2<br>2<br>2<br>2<br>2<br>2<br>3<br>2<br>3<br>3<br>3<br>3<br>3<br>3<br>3<br>3<br>3<br>3<br>3<br>3                              | EPC Na EANO<br>23000<br>3 2000<br>2 2000<br>2 2000<br>2 2000<br>2 2000                                | FA Norve Collecte (CSNa<br>Northwes Northwes TEA C<br>Northwes Northwes TEA C<br>Northwes Northwes TEA C<br>Northwes Northwes TEA C                                                             |
| Perkins<br>46.000 23<br>44.000 23<br>44.000 25<br>44.000 25<br>44.000 25<br>44.000 25<br>44.000 25<br>44.000 25<br>44.000 25<br>44.000 25<br>24.000 25<br>25<br>24.0000 25<br>25<br>26<br>26<br>27<br>27<br>26<br>26<br>27<br>27<br>26<br>26<br>27<br>27<br>26<br>26<br>27<br>27<br>27<br>27<br>27<br>27<br>27<br>27<br>27<br>27<br>27<br>27<br>27                                                                                                    | 10 2010 000 00000200<br>1043 1042 1043 1044 1045 1045 1045 1045 1045 1045<br>Notal<br>Notal<br>Notal<br>Notal                                      | ASS(ASS)ASS(BS (B2 (B3 (B4 (B           | 8 (84 (87 (86 )CS )           | 000000000000000000000000000000000000000 | EDITIONISTIC<br>NALL<br>ELECTRICAL OCCUP<br>ELECTRICAL OCCUP<br>ELECTRICAL OCCUP<br>ELECTRICAL OCCUP                    | Insume Set NUL NU   NULL NU 25.3 25.3   V 25.3 25.3 20.3   V 25.3 20.3 20.3   V 25.3 20.3 20.3   V 25.3 20.3 20.3   V 25.3 20.3 20.3   V 25.3 20.3 20.3      | UL NULL<br>0-09-09 135-547<br>1-01-25 000000<br>21-09-08 [A1 ]A2<br>21-09-08 [A1 ]A2<br>21-09-08 [A1 ]A2<br>21-09-08 [A1 ]A2                                                          | 2 (A2000)<br>2 (A2) (A4) (A4) (A4) (A4) (A4) (A4) (A4) (A4                                                                    | EPO No EANS<br>20000<br>20000<br>20000<br>20000<br>20000<br>20000<br>20000<br>20000                   | FA Name Software GRAs<br>Northwes Northwes TEA G<br>Northwes Northwes TEA G<br>Northwes Northwes TEA G<br>Northwes Northwes TEA G<br>Northwes Northwes TEA G                                    |
| Perkins<br>44.000 P3<br>44.000 P3<br>44 | IN PERJENIA CONDUNES<br>[AL] IA2 (A3 [A4 [A5 [A6 ]A7 [A6 [A7 [A6 [A6 [A16]<br>Nota,<br>Nota,<br>Nota,<br>Nota,<br>Nota,<br>Nota,<br>Nota,<br>Nota, | A11 [A12 [A13 ] 81 [82   83 ] 84 [8     | 10 (00 (07 (00 )CS )          | Q   Q   Q   Q   Q   Q   Q   Q   Q   Q   | COURSE/LINE<br>NALL<br>ELECTRICAL OCCUP<br>ELECTRICAL OCCUP<br>ELECTRICAL OCCUP<br>ELECTRICAL OCCUP<br>ELECTRICAL OCCUP | Alternal Socie Alternal Socie   NULL NU   V 25.3 203   V 25.3 203   V 25.3 203   V 25.3 203   V 25.3 203   V 25.3 203   V 25.3 203   V 25.3 203   V 25.3 203 | CONTRACTOR CONTRACTOR<br>CL NULL<br>C-09-09 123-0444<br>C-09-09 [A1]A2<br>C-09-08 [A1]A2<br>C-09-08 [A1]A2<br>C-09-08 [A1]A2<br>C-09-08 [A1]A2<br>C-09-09 123-040<br>(1-01-25 0000000 | 2 (A3 (A4 3<br>(A3 (A4 3<br>(A3 (A4 3<br>(A3 (A4 3<br>(A3 (A4 3<br>(A3 (A4 3<br>(A3 (A4 3)))))))))))))))))))))))))))))))))))) | EPO No EANS<br>20000<br>20000<br>20000<br>20000<br>20000<br>20000<br>20000<br>20000<br>20000<br>20000 | A Name Oddard (Oddard (Oddard<br>Northwes Northwes TA Ca<br>Northwes Northwes TA Ca<br>Northwes Northwes TA Ca<br>Northwes Northwes TA Ca<br>Northwes Northwes TA Ca<br>Northwes Northwes TA Ca |

<sup>\*3</sup>yr Instructional Design Export Example

The next set of records is grouped by year, and course section code.

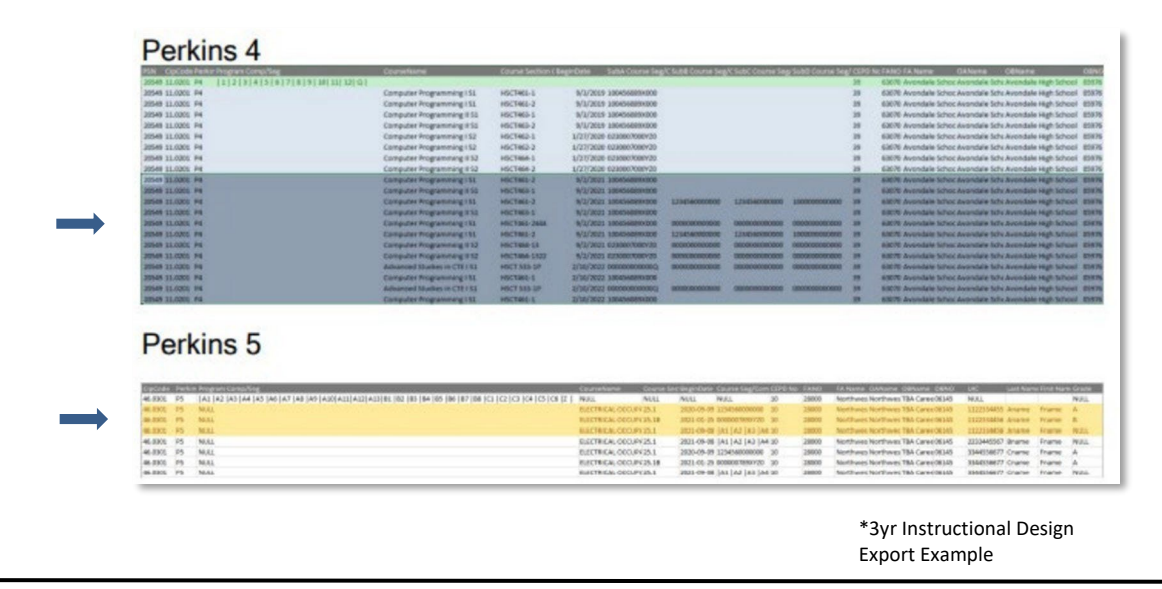

**For Technical questions: contact the CTEIS Helpdesk:** at <u>cteis.help@PTDtechnology.com</u> or (517) 333-9363 ext. 128. For **Policy questions contact**: Dr. Valerie Milton at (517) 335-1066 or email: MiltonV@michigan.gov

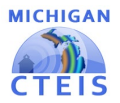

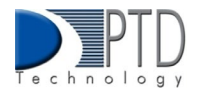

The courses list what segments or competencies have been provided in each subsection.

| the Expension Program Compiling                                                                                                    | countenante                                                                                                    | 020034 \$4/333 (1 | ingritumi – Subh Coursa Sing                                                                                                    | AL SUCCE COURSE AND                                                                                                    | A SUBJECTION STATE                                                                                      | VIUSSION AND SALES                      | STELLAR.   | CTANETA NATA CANADA CANADA CA                                                                                                    |
|----------------------------------------------------------------------------------------------------|----------------------------------------------------------------------------------------------------|-------------------|----------------------------------------------------------------------------------------------------|----------------------------------------------------------------------------------------------------|----------------------------------------------------------------------------------------------------|-----------------------------------------|------------|----------------------------------------------------------------------------------------------------|
| 0549 EL R201 P4 [3]3]3]4[5]6]3]8]8]30]31]33[0]                                                                                                    |                                                                                                    |                   |                                                                                                    |                                                                                                    |                                                                                                    |                                         | 28         | 63078 Avondale School Avondale Scho Avondale High School 05                                                                                                    |
| IS49 11.0201 P4                                                                                                    | Computer Programming 152                                                                                                    | HICTOG-1          | \$/1/2029 18045408X008                                                                                                    |                                                                                                    |                                                                                                    |                                         | 29         | 63678 Avondale Schoc Avondale Schu Avondale High School 05                                                                                                    |
| 549 11.0201 PA                                                                                                    | Computer Programming ISS                                                                                                    | HSCT465-3         | \$/2/2019 180456888000E                                                                                                    |                                                                                                    |                                                                                                    |                                         | 28         | 63678 Avandale Schoc Avandale Schu Avandale High School 05                                                                                                    |
| 549 11.0201 P6                                                                                                    | Computer Programming # 51                                                                                                    | HSCT002-1         | 8/3/2019 1804568884008                                                                                                    |                                                                                                    |                                                                                                    |                                         | 28         | 63676 Avondale Schot Avondale Schu Avondale High School (0)                                                                                                    |
| 549 11.0201 P4                                                                                                    | Computer Programming # 51                                                                                                    | HSCT463-3         | 8/3/2029 10045468990000                                                                                                    |                                                                                                    |                                                                                                    |                                         | 25         | 63678 Avondale Schoc Asondale Schu Avondale High School 05                                                                                                    |
| 549 11.5201 94                                                                                                    | Computer Programming 152                                                                                                    | HSCT652-1         | 1/27/2020 0230907080929                                                                                                    |                                                                                                    |                                                                                                    |                                         | 39         | 63678 Avondale Schoc Avondale Scho Avondale High School (d)                                                                                                    |
| 49 11.0201 94                                                                                                    | Computer Programming 152                                                                                                    | HSCT462-3         | 1/27/2020 023800/0869/28                                                                                                    |                                                                                                    |                                                                                                    |                                         | 29         | 63676 Avandale Schoc Avandale Schu Avandale High School 05                                                                                                    |
| 49 11.6261 94                                                                                                    | Computer Programming 8:52                                                                                                    | HSCT454-1         | L/27/2020 0230907080v29                                                                                                    |                                                                                                    |                                                                                                    |                                         | 25         | 63670 Avondale Schoo Avondale Schu Avondale High School 02                                                                                                    |
| 49 51.6281 94                                                                                                    | Computer Programming # 52                                                                                                    | HSCT464-3         | 1/27/2020 023090/9980929                                                                                                    |                                                                                                    |                                                                                                    |                                         | 39         | 63E76 Avandale Schoc Avandale Schu Avandale High School 05                                                                                                    |
| 49 11.0201 94                                                                                                    | Computer Programming   55                                                                                                    | HISCTRES-2        | \$/2/2021 18045-6889x008                                                                                                    |                                                                                                    |                                                                                                    |                                         | 20         | \$3678 Avondale Schoc Avondale Schi Avondale High School 05                                                                                                    |
| 49 21.6281 24                                                                                                    | Computer Programming # 53                                                                                                    | HSCT403-1         | 9/2/2023 1804345894000                                                                                                    |                                                                                                    |                                                                                                    |                                         | 29         | 63678 Avondale Schoc Avondale Schi Avondale High School 05                                                                                                    |
| 49 11.6201 #4                                                                                                    | Computer Programming 152                                                                                                    | HISCTASS-2        | 8/2/2021 180456888x008                                                                                                    | 1214560000000                                                                                                    | 1234540000000                                                                                           | 1000000000000                           | 20         | 63676 Avondale Schoc Asondale Schulwondale High School (d)                                                                                                    |
| 49 22 2302 94                                                                                                    | Computer Programming # 51                                                                                                    | HSCT453-1         | \$/2/2021 180454689H00E                                                                                                    |                                                                                                    |                                                                                                    |                                         | 38         | EXEVE Avondalie School Asondalie Scho Avondalie High School 05                                                                                                    |
| 49 11.0201 04                                                                                                    | Computer Programming (53                                                                                                    | HSCT453-3444      | \$/2/2021 180456085600                                                                                                    | 0000000000000                                                                                                    | 00000000000000                                                                                          | 0000000000000                           | 28         | 63678 Avondale Schoc Avondale Scho Avondale High School 05                                                                                                    |
| 49 11.0301 44                                                                                                    | Computer Programming 153                                                                                                    | HSCT463-2         | \$/2/2021 1804545685x000                                                                                                    | 1234560600000                                                                                                    | 1234560000000                                                                                           | 10000000000000                          | 35         | ESERE Avendale Schoc Avendale Schu Avendale High School 05                                                                                                    |
| 49 11.0201 94                                                                                                    | Computer Programming 8 52                                                                                                    | MSCT454-12        | 8/2/3021 0230003000/20                                                                                                    | 0000000000000                                                                                                    | 00000000000000                                                                                          | 00000000000000                          | 28         | 63878 Avondale Schoc Asondale Schu Avondale High School 05                                                                                                    |
| 49 51.6363 .84                                                                                                    | Computer Deservations 5 52                                                                                                    | HICTAGE 1537      | \$(2/2011 023000 K000428                                                                                                    | annonononon                                                                                                    | 0000000000000                                                                                           | 00000000000000                          | 34         | ENERS Assessing a School Assessing Solution Assessing State School . 00                                                                                                    |
| 49 11 6261 PA                                                                                                    | Advanced Studies in CTE 151                                                                                                    | MSCT 513-12       | 2/10/2022 00000000000000                                                                                                    | 000000000000                                                                                                    | 00000000000000                                                                                          | 00000000000000                          | 24         | 63670 Avendale Schor Avendale Schr Avendale sigh School 05                                                                                                    |
| 49 11 6261 24                                                                                                    | Computer Deservements ( C)                                                                                                    | HICTARD I         | 2/10/2012 LICANSERVATOR                                                                                                    |                                                                                                    |                                                                                                    |                                         | 10         | END Annotale Scher Annotale Sche Annotale Hat Scher                                                                                                    |
| 49 11 6201 24                                                                                                    | Advanced Studies in CTE 151                                                                                                    | HILT \$33.3.5     | 2/10/2033 0000000000000                                                                                                    | monoreneese.                                                                                                    |                                                                                                    | 000000000000000000000000000000000000000 |            | ENTRY Associate School Associate School School (St.                                                                                                    |
| AN IT AND BA                                                                                                    | Comparison Departmenting (5)                                                                                                    | HISTAR J          | 2/20/2022 1000000000000                                                                                                    |                                                                                                    |                                                                                                    |                                         |            | Control Personality School Approach School Personality States of Control Person School Person School |
|                                                                                                    |                                                                                                    |                   |                                                                                                    |                                                                                                    |                                                                                                    |                                         |            |                                                                                                    |
| Porking 5                                                                                                    |                                                                                                    |                   |                                                                                                    |                                                                                                    |                                                                                                    |                                         |            |                                                                                                    |
| erkins 5                                                                                                    |                                                                                                    |                   |                                                                                                    |                                                                                                    |                                                                                                    |                                         |            |                                                                                                    |
| erkins 5                                                                                                    | Conjetune                                                                                                    |                   | Courte Section Code Bogo                                                                                                    | Tablet Cause 5                                                                                                    | ellitore                                                                                                |                                         | Tube Co    | nas tag Tumy 1.45 Caurie tag Tumy Tubb Caurie tag Tumy                                                                                                    |
| erkins 5                                                                                                    | Considerance<br>In Tel Holling (12) (2) (2) (2)                                                                                                    | ca (cr) ca (t (   | Cauto Section Code Bogo                                                                                                    | The Second Second Second                                                                                                    | eg/Coroj                                                                                                |                                         | Suid Cov   | na bay tong tule Course bay tong tule Course bay tong                                                                                                    |
|                                                                                                    | Contractione<br>Bit (12) (10) (12) (22) (23) (24) (23)<br>Health Sciences<br>Studio Sciences                                                                                                    | a ja ja ji j      | Classification Code Region<br>36000-1 \$V1<br>36000-3 \$V1                                                                                                    | 11464 Course 5<br>(2020) 022450/700400                                                                                                    | egitany                                                                                                 |                                         | Sube Do    | ner beglönnig fulle caurie teglönnig fulle Caurie teglönnig<br>19<br>19<br>19                                                                                                    |
| erkins 5<br>19 000 19<br>19 000 19<br>19 0000 19<br>19 000 19<br>19 0000 19<br>19 0000 19                                       | Entrancismum<br>Bis (B2) (B3) (B4) (C2) (C2) (C4) (C3)<br>Handh Sciences<br>Handh Sciences<br>Sciences                                                                                                    | ce (cr) ca (c (   | Clasted Section Code Bright   3600-1 5/3   3600-2 5/3   3600-3 107                                                                                                    | 1995 Turkinik Course 5<br>(2025) 623456 790500<br>(2025) 623456 790500                                                                                                    | egitany<br>I                                                                                            |                                         | Tuble Dov  | ner taglörnig habt Cause taglörnig habt Cause taglörnig<br>B                                                                                                    |
| Perkins 5<br>(1996) (1997) (1997                                                                                                    | Endpendiene<br>Bil (HZ (HZ) (HZ (HZ) (HZ (HZ)<br>Health Sciences<br>Health Sciences<br>Health Sciences                                                                                                    | ca (c7) ca (± )   | Child Section Calls. Begin<br>38605-1 5/2<br>38005-2 5/2<br>38005-3 1/25<br>38005-3 1/25                                                                                                    | 2000 Tudok Course 5<br>(2020 023456 700400<br>(2020 023456 700400<br>(2020 0300000975)                                                                                                    | eg/Long                                                                                                 |                                         | Tuble Cov  | nes Seglicienç Sulit Cause Seglicienç Sulit Cause Seglicienç<br>Ba                                                                                                    |
| Perkins 5<br>19 - 19 - 19 - 19 - 19 - 19 - 19 - 19 -                                                                                                    | Contractione<br>III (III) (III) (III) (III) (III) (III)<br>IIII (III) (III) (III) (III) (III) (III)<br>IIIIIIIII (IIII) (IIII) (IIII)<br>IIIIIIIIIIIIIIIIIIIIIIIIIIIIIIII                                                                                                    | or (c) (or (c)    | Chainel Sections Looks Bogon<br>3600-1 5/3<br>3000-2 5/3<br>3000-3 1/27<br>3000-4 1/23<br>3000-4 9/3                                                                                                    | 12000 Tuelok Course 5<br>(2020 02460 700000<br>(2020 02460 700000<br>(2020 02000000075)<br>(2020 0200000075)                                                                                                    | agitorep                                                                                                |                                         | fullif Cov | na hagtana bak taran hagtang bak taran hagtan                                                                                                    |
| Perkins 5<br>(1997) - 1997<br>1998 - 1997<br>1998 - 1997<br>1997 - 1997<br>1997                                                                                                | Constantiale<br>B) B) B) C) (2) (2) (3) (5)<br>Hull? Science<br>Hull? Science<br>Hull? Science<br>Hull? Science<br>Hull? Science<br>Hull? Science                                                                                                    | ca jez jeza jež ( | Clasted Section Code: Region<br>36000-1 5/3<br>30000-2 5/3<br>30000-3 1/23<br>30000-1 1/23<br>30000-1 9/8<br>30000-1 9/8                                                                                                    | 12020 Turbah Courses 5<br>(2020) 022450 700000<br>(2020) 022450 7000000<br>(2020) 020000000000<br>(2020) 020000000000<br>(2020) 0200000000000<br>(2020) 022455 7000000                                                                                                    | egitany                                                                                                 |                                         | fullif Cov | ne by Cont Lat. Caves by Cont Late Caves by Cont                                                                                                    |
| Perkins 5<br>(C) 24 201 24 24 24 24 24 24 24 24 24 24 24 24 24                                                                                                    | Coulorations<br>(In the International Coulors)<br>(In the International Coulors)<br>(International Coulors)<br>(International Cou                                                                                       | on (c?) on (£ (   | Claired Berline Look Bright<br>3600-1 9/3<br>3600-2 5/3<br>3600-3 1/22<br>3600-4 1/22<br>3600-1 9/0<br>3600-2 5/0<br>3600-2 5/0                                                                                                    | 1200 Tudish Caurse 1<br>2029 02440 / Rokoo<br>2029 02440 / Rokoo<br>2020 100000000<br>2020 1000000000<br>2020 02450 / Rokoo<br>2020 02450 / Rokoo<br>2020 02450 / Rokoo                                                                                                    | egitorep                                                                                                |                                         | fullif Cov | nen bagillone, bud: Course bagillone, bud/Course bagillone<br>9<br>9<br>9<br>9<br>9<br>9<br>9<br>9<br>9<br>9<br>9<br>9<br>9<br>9<br>9<br>9<br>9<br>9<br>9                                                                                                    |
| Perkins 5<br>15.000 9<br>15.000 9<br>15.00 | Controllation<br>Ref (K) (K) (K) (C) (C) (C) (C)<br>Ref (K) (C) (C) (C) (C)<br>Ref (K) (C) (C) (C)<br>Ref (K) (C) (C) (C)<br>Ref (K) (C) (C) (C)<br>Ref (K) (C) (C) (C)<br>Ref (K) (C) (C) (C)<br>Ref (K) (C) (C) (C)<br>Ref (K) (C) (C) (C) (C)<br>Ref (K) (C) (C) (C) (C)<br>(C) (C) (C) (C) (C) (C)<br>(C) (C) (C) (C) (C) (C)<br>(C) (C) (C) (C) (C) (C)<br>(C) (C) (C) (C) (C) (C)<br>(C) (C) (C) (C) (C) (C)<br>(C) (C) (C) (C) (C) (C)<br>(C) (C) (C) (C) (C) (C)<br>(C) (C) (C) (C) (C) (C) (C)<br>(C) (C) (C) (C) (C) (C) (C)<br>(C) (C) (C) (C) (C) (C) (C)<br>(C) (C) (C) (C) (C) (C) (C) (C)<br>(C) (C) (C) (C) (C) (C) (C) (C) (C) (C)                                                                                                    | or justice in t   | Cauru Soliun Lodo Bego<br>34000-1 8/1<br>34000-2 5/1<br>34000-3 12/2<br>34000-1 4/2/2<br>34000-1 4/2/2<br>34000-1 3/1<br>34000-2 3/1<br>34000-3 1/2/2                                                                                                    | Talish Caurse 5<br>(2015) 201407/101400<br>(2015) 20150/2016/000000/07<br>(2015) 20150/2016/07<br>(2015) 20150/2016/07<br>(2016) 20150/2016/00<br>(2016) 2016/2016/00<br>(2016) 2016/2016/00<br>(2016) 2016/2016/00<br>(2016) 2016/2016/00<br>(2016) 2016/2016/2016/2016/2016/2016/2016/2016/                                                                                                    | eg/tong                                                                                                 |                                         | Build Dov  | na ng tang tang tang tang tang tang tang                                                                                                    |
| Perkins 5<br>(Contraction for any end control for<br>11 000 for<br>12 000 for<br>13 000 for<br>14 000 for<br>14 000 for<br>14 000 for<br>15 000 for<br>15 00                                                                         | Coulors/Lance<br>(II) [III] [III] [III] [III] [III] [III] [III]<br>(III] [III] [III] [III] [III] [III] [III]<br>Faulth Schemens<br>Hauth Schemens<br>Hau | oria)oih i        | Calard Institut Facility Bayes<br>30000 2 317<br>30000 4 1/20<br>30000 4 1/20<br>30000 4 1/20<br>30000 2 4/20<br>30000 2 4/20<br>30000 2 4/20<br>30000 2 1/20<br>30000 2 1/20<br>30000 2 1/20<br>30000 4 1/20<br>30000 4 1/20<br>300000 4 1/20<br>3000000 4 1/20<br>300000 4 1/20<br>30000 4 1                         | 2011 Tulia Cause 5<br>(2012) (2345) (2045)<br>(2012) (2345) (2045)<br>(2012) (2014)<br>(2014) (2014)<br>(2014) (2014) (2014)<br>(2014) (2014) (2014)<br>(2014) (2014) (2014)<br>(2014) (2014) (2014)<br>(2014) (2014) (2014) (2014)<br>(2014) (2014) (2014) (2014) (2014)<br>(2014) (2014) (201 | eg/Comp                                                                                                 | Tax Los Son I                           | Build Dov  | ne beglione but Course teglione but Course teglione (Course                                                                                                    |
| Perkins 5<br>10 - 20 - 20 - 20 - 20 - 20 - 20 - 20 -                                                                                                    | End science<br>In [12] Bill (1] (2] (3) (4) (5)<br>Null Sciences<br>Insult Sciences<br>Insult Sciences<br>Insult Sciences<br>Insult Sciences<br>Insult Sciences<br>Insult Sciences<br>Insult Sciences<br>Insult Sciences<br>Insult Sciences<br>Insult Sciences<br>Insult Sciences                                                                                                    | a(0)a(2)          | Classe Section (2016) Begs<br>36000-1 N/3<br>36000-2 N/3<br>36000-6 1/2/2<br>36000-8 1/2<br>36000-2 N/0<br>36000-2 N/0<br>36000-2 N/0<br>36000-2 N/0<br>36000-1 N/0<br>36000-1 N/0<br>3 | 12111 Turlink Cararte 5<br>(2019 021405/190000<br>2019 021407/190000<br>12000 020407/19000<br>12000 020407/19000<br>02001 02000000000<br>12000 020407/190000<br>12001 02000000000<br>12001 12000000000<br>12001 120000000000                                                                                                    | egitorep<br>1<br>1<br>1<br>1<br>1<br>1<br>1<br>1<br>1<br>1<br>1<br>1<br>1<br>1<br>1<br>1<br>1<br>1<br>1 | (## (c5.)c# (<br>## 105.1c# )           | Salif Co   |                                                                                                    |
| Perkins 5<br>Intervention State (Sector Sector Secto                                                                                                    | En a contrata de la contrata de la c                                                                                                    | oja)#1            | Colored Sections Facility Barger<br>30000 2 317<br>30000 4 1170<br>30000 4 1170<br>30000 4 1170<br>30000 2 410<br>30000 2 410<br>30000 4 1170<br>30000 4 1170<br>300000 4 1170<br>300000000000000000000000000000000000                                 | Tarijah Cararse 1<br>7913 023405 700400<br>72123 023405 700400<br>72123 023405 700400<br>72120 023405 700400<br>72120 023405 700400<br>72120 023405 700400<br>72120 023405 700400<br>72120 023405 700400<br>72120 02340 700400<br>72120 02340 700400<br>72120 02340 70040<br>72120 02340 70040<br>72120 02340 70040<br>72120 02340 70040<br>72120 02340 70040<br>72120 02340 70040<br>72120 02340 70040<br>72120 02340 70040<br>72120 02340 70040<br>72120 02340 70040<br>72120 02340 70040<br>72120 02340 70040<br>72120 02340<br>72120 02340<br>72120 02340<br>72120 02340<br>72120 02340<br>72120 02340<br>72120 02340<br>72120 02340<br>72120 02340<br>72120 02340<br>72120 02340<br>72120 02340<br>72120 02340<br>72120 02340<br>72120 02340<br>72120 02340<br>7210 02340<br>7210 02340<br>7210 02040<br>7210 02040<br>7210 02040<br>7210 02000000000000000000000000000000000                                                                                                    | eg/Comp<br>1<br>1<br>1<br>1<br>1<br>1<br>1<br>1<br>1<br>1<br>1<br>1<br>1<br>1<br>1<br>1<br>1<br>1<br>1  | [84 [C5 ]C8 ]<br>184 [C5 ]C8 ]          | Build Dov  | ne lagtions (s.d. (sava lagtions) and (base lagtions)                                                                                                    |

<sup>\*3</sup>yr Instructional Design Export Example

From this data, the path of courses a student would enroll in overtime can be charted and the segments or competencies can be reviewed to ensure that advancement is possible and optimized.

To access the 3-Year Instructional Design Export:

- 1. After successfully logging into CTEIS, from the navigation bar click Reports.
- 2. Select Building Reports and the Student Advancement Export is located under the Program/Student Reports collection.
- 3. Select the building you would like to view by using the drop-down menu.
- 4. Select the Export to Excel button to generate an Excel file you can use to review student data.

## > CTE List of Courses by Building Report

This report shows all courses running within a selected building during the current school year. Use this report to verify that:

- Course entry within a specific building in CTEIS is accurate for the current year. Use this report to verify with the building administrator that course sections are correct.
- Your course detail fields are accurate.

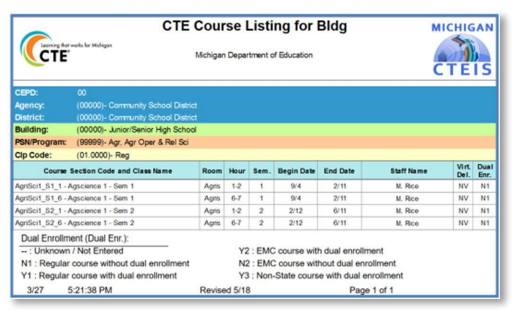

\*CTE Course Listing for Bldg. Report Example

**For Technical questions: contact the CTEIS Helpdesk:** at <u>cteis.help@PTDtechnology.com</u> or (517) 333-9363 ext. 128. For **Policy questions contact**: Dr. Valerie Milton at (517) 335-1066 or email: MiltonV@michigan.gov

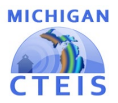

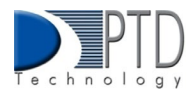

### Active District Staff Listing Report

Use this report to view a list of active teachers within your district.

# 2. How To Review Student Data

You can review students by using the following CTEIS features and Reports:

- The Check UIC button (found within the Manage Students Screen).
- Bad UIC by Building Report
- UIC With No Current MSDS Report
- Student Advancement Report Export

#### > Check UIC Button (found in the Manage Students Screen) overview.

- UICs are checked every time a student record is stored manually.
- In the UIC panel of the Manage Students screen, you can enter a student's core fields and click the Check UIC button to verify a student's UIC without saving the student record.
- CTEIS automatically checks UICs included with imported records but may take 2- 3 days to do so. To expedite this process, use the Check UIC button.
- The check UIC button results will tell you if the UIC provided is recognized as a primary or secondary UIC or unlinked. This is useful for resolving UIC errors.

To review using the Check UIC button follow the steps below:

- 1. After successfully logging into CTEIS, Open the Manage Students screen.
- 2. Choose the student's sending facility from the Select Building... drop-down menu to load students from that building into the student grid. Alternatively, enter the student's UIC or last name into the Search By UIC/Last Name search box and then click the Search button.
- 3. Click the student icon of a student whose UIC you wish to verify. UIC information is displayed in a panel.
- 4. Click the Check UIC button to ensure that the entered UIC is valid and that CTEIS can locate the student's core information within the MSDS.

#### Bad UIC By Building Report

The Bad UIC BY Building Report displays invalid UICs. It shows the UIC, student name, gender, date of birth, and associated errors for all the enrolled students within a building. Use this report to locate and print students who do not pass the enrollment validation check.

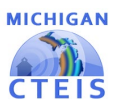

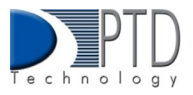

|              | ar warks for Michigan Of   | Michigar<br>fice of Career and | n Departmen<br>d Technical E | t of Education<br>ducation - CTEIS Report         | MICHIGAN |
|--------------|----------------------------|--------------------------------|------------------------------|---------------------------------------------------|----------|
|              |                            | li li                          | nvalid l                     | JICs                                              | CTEIS    |
| CEP          | O 99                       |                                |                              |                                                   |          |
| Fiscal Agend | cy School District (22222) |                                |                              |                                                   |          |
| Buildir      | ng High School (33333)     |                                |                              |                                                   |          |
| Home Facili  | ty High School             |                                |                              |                                                   |          |
| UIC          | Student Name               | Gender                         | DOB                          | Reason                                            |          |
| 8888888888   | Aman, N.                   | м                              | 5/21/2001                    | Core fields do not match submitted UIC (888888888 | 38)      |
| 99999999999  | Bman, H.                   | м                              | 4/4/2002                     | Core fields do not match submitted UIC (999999999 | 99)      |

To access the Bad UIC By Building Report:

- 1. After successfully logging into CTEIS, click reports from the navigation bar, then select Building Reports.
- 2. Select Bad UIC By Building under the Audit Reports collection.
- 3. Select a Building you would like to view.
- 4. The report will load according to your selection, and you may print the report if needed. Instructions are provided below.

#### > UIC With No Current MSDS Report

The UIC With No Current MSDS Report displays a list of students with invalid or expired UICs. Use this report to verify that all your students have been updated through CTEIS and contain matching records within the MSDS. Check with your UIC Resolver to fix student UIC and MSDS issues.

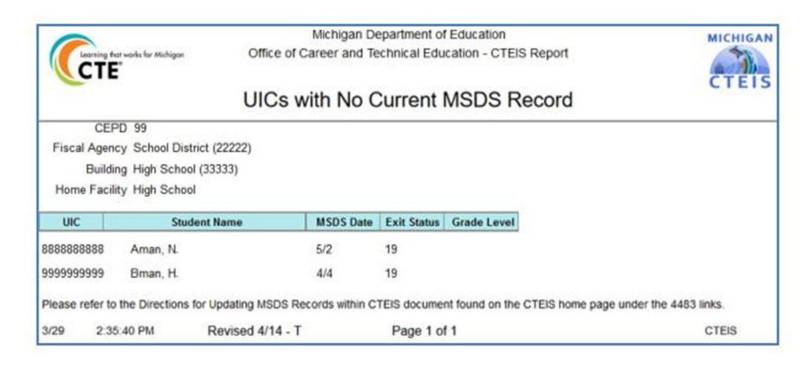

To access the UIC With No Current MSDS Report:

- 1. After successfully logging into CTEIS, click Reports from the navigation bar, then select Building Reports.
- 2. Select UIC With No Current MSDS under the Audit Reports collection.
- 3. Select a Building you would like to view.
- 4. The report will load according to your selection, and you may print the report if needed. Instructions are provided below.

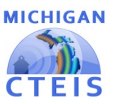

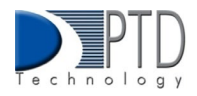

### Student Advancement Report Export

The Student Advancement Report Export allows you to track student advancement. Please To access the Student Advancement Report Export:

- 1. After successfully logging into CTEIS, from the navigation bar click Reports.
- 2. Select Building Reports and the Student Advancement Export is located under the Program/Student Reports collection.
- 3. Select the building you would like to view by using the drop-down menu.
- Select the Export to Excel button to generate an Excel file you can use to review student data. The Excel Export contains a listing of students and segments/competencies grouped by PSN and building.

# 3. How To Review Enrollment Data

## > Class Student List Report

The Class Student List report contains details of the courses operating within a selected building including segment/competency information, grades, and enter and exit dates. Use this report to verify that your:

• Students have been enrolled in the correct courses for the current year.

• Students in the appropriate subsection will receive credit for the correct segments/competencies. To access the Class Student list Report:

- 1. From the navigation bar click Reports, then select Building Reports.
- 2. The Class Student List Report is located under the Audit Reports collection. Click the Select button.
- 3. Select the building you would like to view. An Excel Export is available by clicking the Export to Excel button in the panel.

### Program Enrollment History Report

To access the Program Enrollment History Report:

- 1. From the navigation bar click Reports, then Building Reports.
- 2. Located under the Program/Student Reports collection. Click the Select button.
- 3. Select the Building you would like to view. An Excel Export is available by clicking the Export to Excel button in the panel.

## Program Counts Report

To access this report:

- 1. From the navigation bar click Reports, then Building Reports.
- 2. Located under the Program/Student Reports collection. Click the Select button.
- 3. Select the Building you would like to view. An Excel Export is available by clicking the Export to Excel button in the panel.

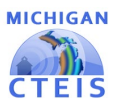

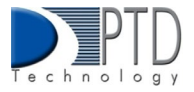

## 4. How To Print CTEIS Reports

To print your lists and reports, you must first export them to another format. Using the "Export" button and drop-down list, choose Acrobat PDF file. Save the report and open it in Adobe Acrobat to print hard copies from the application instead of your Web browser.

| * | * | Ċ | 44 | * | 1 / 1 | × | ₩ | <u>+</u> + | ۲       | ٥        | ۲ | e, |
|---|---|---|----|---|-------|---|---|------------|---------|----------|---|----|
| _ |   |   |    |   |       |   |   | Acrob      | oat (PC | )F) file | 6 |    |

#### Last Updated: January 2023

**For Technical questions: contact the CTEIS Helpdesk:** at <u>cteis.help@PTDtechnology.com</u> or (517) 333-9363 ext. 128. For **Policy questions contact**: Dr. Valerie Milton at (517) 335-1066 or email: MiltonV@michigan.gov